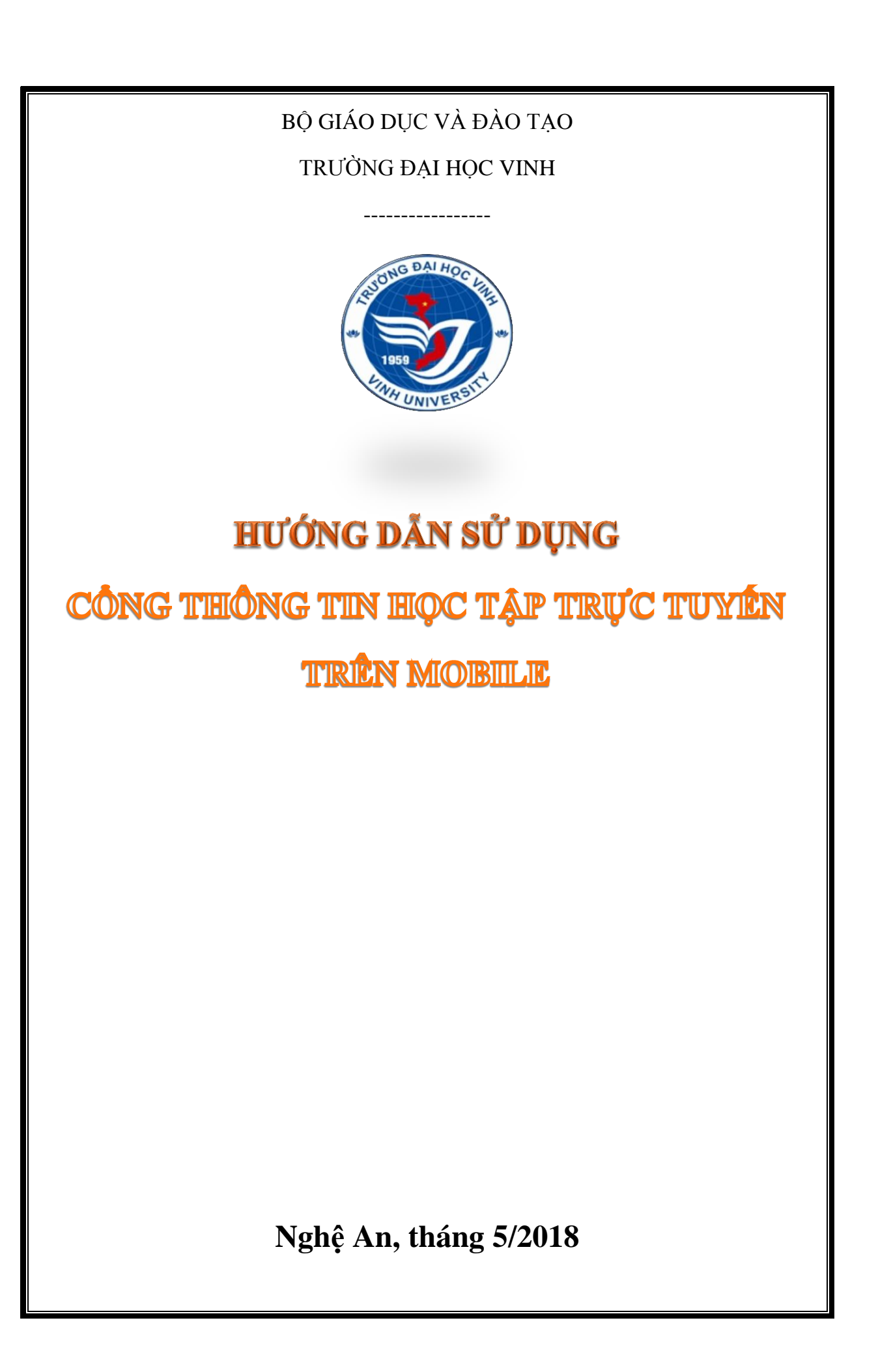

# MỤC LỤC

| 1. | Úr   | ng dụng di động                               | 3   |
|----|------|-----------------------------------------------|-----|
|    | 1.1. | Cài đặt ứng dụng và đăng nhập                 | 3   |
|    | 1.2. | Đăng xuất                                     | 5   |
|    | 1.3. | Course overview: Tổng quan khóa học           | 6   |
|    | 1.4. | Truy cập khóa học                             | 6   |
|    | 1.5. | Xem tài liệu, giáo trình                      | 7   |
|    | 1.6. | Xem bài giảng trực tuyến                      | 7   |
|    | 1.7. | Đăng bài viết và trả lời lên Diễn đàn hỏi đáp | 8   |
|    | 1.7  | 7.1. Đăng bài viết                            | 8   |
|    | 1.7  | 7.2. Trả lời, bình luận                       | 9   |
|    | 1.8. | Làm bài thi trắc nghiệm                       | .10 |
|    | 1.9. | Xem điểm                                      | .11 |
|    |      |                                               |     |

# 1. Ứng dụng di động

#### 1.1. Cài đặt ứng dụng và đăng nhập

Ngoài các truy cập thông qua trình duyệt web thông thường, học viên có thể cài đặt ứng dụng trên các thiết bị di động sử dụng hệ điều hành Android và iOS để truy cập vào hệ thống. Các bước thực hiện như sau:

- Bước 1: Mở trình duyệt trên điện thoại và truy cập website Cổng thông tin học tập trực tuyến Đại học Vinh qua địa chỉ: <u>http://elearning.vinhuni.edu.vn</u> hoặc <u>http://hoctructuyen.vinhuni.edu.vn</u>.
- Bước 2: Lướt màn hình về phía cuối trang, bạn nhấp vào nút Tải về trên Google Play nếu đang sử dụng hệ điều hành Android hoặc nút Tải vê trên App Store nếu đang sử dụng hệ điều hành iOS (xem hình ảnh).

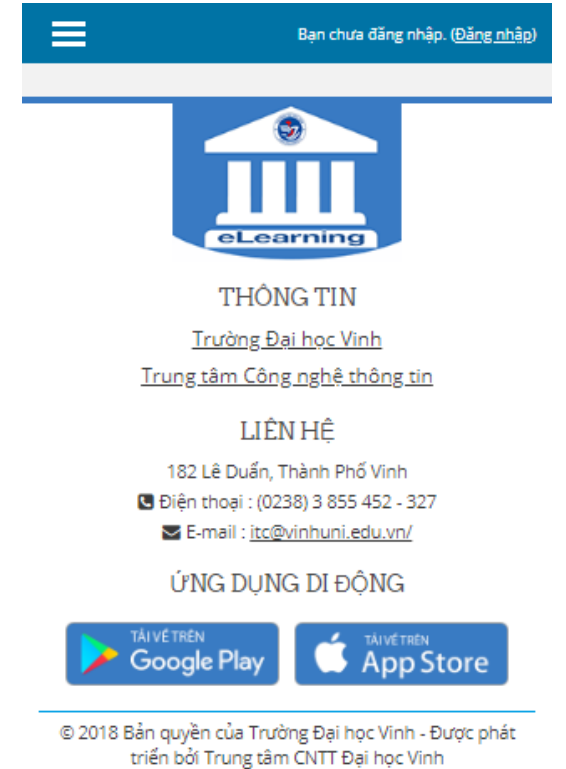

- Bước 3: Ứng dụng **Google Play** hoặc **App Store** sẽ bật ra. Nhấp và cài đặt Ứng dụng **Moodle** (xem hình ảnh).

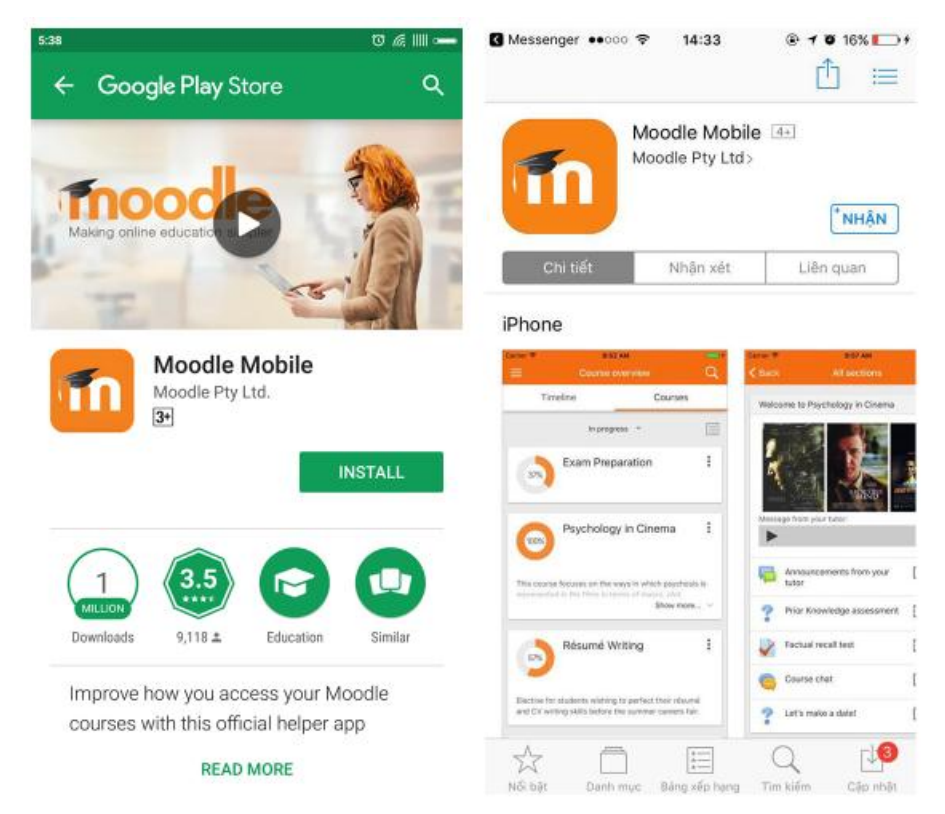

- Bước 4: Sau khi cài đặt xong, khởi động ứng dụng. Nhập địa chỉ website <u>elearning.vinhuni.edu.vn</u> hoặc <u>hoctructuyen.vinhuni.edu.vn</u> vào ô **Site address** rồi ấn **Connect!** (xem hình ảnh).

| 8:11 \$ Ū 🧟 IIII ==                                                                                                    | 8:17 \$ 10 @                                          |
|----------------------------------------------------------------------------------------------------|-------------------------------------------------------|
| Connect to Moodle 📀                                                                                                    | ← Log in                                              |
| Pease enter the URL of your Moodle site.         Note that it might not be configured to work oith this app.         elearning.vinhuni.edu.vn         Connect! | VinhUni E-learning<br>http://elearning.vinhuni.edu.vn |
|                                                                                                    | Log in                                                |
|                                                                                                    | Forgotten your username or password?                  |
|                                                                                                    |                                                       |

- Bước 5: Tới **Log in**, nhập tên đăng nhập và mật khẩu tài khoản của bạn vào lần lượt các ô **Username** và **Password** rồi ấn nút **Log in** (xem hình ảnh).

**Lưu ý**: Sau khi đăng nhập thành công, ứng dụng sẽ lưu thông tin tài khoản trên điện thoại và bạn không cần đăng nhập lại khi khởi động ứng dụng lần sau.

# 1.2. Đăng xuất

Để đăng xuất, học viên thực hiện như sau:

- Bước 1: Nhấp vào nút 🗮 ở góc trên bên trái màn hình, một menu xổ ra.

| 9:11   |                                       | *0 ½ III 🗢                      | 9:24          |                    | \$ ७ ∉ Ⅲ=           |
|--------|---------------------------------------|---------------------------------|---------------|--------------------|---------------------|
|        | Course overv                          | iew Q                           | C             | Trần Văn A         |                     |
| -      | Timeline                              | Courses                         |               | VinhUni E-learning | Ti                  |
| Future |                                       | Sort by dates 👻                 | ۲             | Course overview    | In progr            |
|        | Bài luyện tập 1                       | đến hạn                         | ♠             | Site home          |                     |
|        | July 23, 2018 12:0                    | 00 AM [Demo] Tiếng Anh          | .հւ           | Grades             | $\left  \right  (0$ |
| V      | Bài luyện tập 2<br>July 26, 2018 9:25 | closes<br>5 AM [Demo] Tiếng Anh | Ļ             | Notifications      |                     |
|        |                                       |                                 |               | Messages           |                     |
|        |                                       |                                 | 1 <u>0m</u> 0 | Calendar events    |                     |
|        |                                       |                                 |               | My files           |                     |
|        |                                       |                                 | $\odot$       | Website            |                     |
|        |                                       |                                 | ٢             | Help               |                     |
|        |                                       |                                 |               |                    |                     |
|        |                                       |                                 | -             | App settings       |                     |

- Bước 2: Lướt về cuối màn hình và nhấp nút Logout (xem hình ảnh).

| 6:17    |                                  |   | ; ∭        |
|---------|----------------------------------|---|------------|
| 0       | Trần Văn A<br>VinhUni E-learning | > | ≡ C<br>Tim |
| A       | Site home                        |   |            |
| .հı     | Grades                           |   | In progres |
| Ļ       | Notifications                    |   | 6%         |
|         | Messages                         |   |            |
|         | Calendar events                  |   |            |
|         | My files                         |   |            |
| $\odot$ | Website                          |   |            |
| ٥       | Help                             |   |            |
|         |                                  |   |            |
| Ф       | App settings                     |   |            |
| θ       | Log out                          |   |            |

# 1.3. Course overview: Tổng quan khóa học

Học viên truy cập bằng cách nhấp vào nút i ở góc trên bên trái màn hình, một menu xổ ra và nhấp vào **Course overview** (xem hình ảnh). Gồm 2 tab **Timeline** (dòng thời gian) và **Courses** (Khóa học).

| 9:11   |                                         | *0 🧟 📖 🗢                                | 9:24       |                    | \$ @ @ III 🗢                          |
|--------|-----------------------------------------|-----------------------------------------|------------|--------------------|---------------------------------------|
|        | Course overv                            | iew Q                                   | C          | Trần Văn A         | ≡ 0                                   |
| ١      | Timeline                                | Courses                                 |            | VinhUni E-learning | Tin                                   |
| Future |                                         | Sort by dates 👻                         | ۲          | Course overview    | In progre                             |
|        | Bài luyện tập 1 d                       | đến hạn                                 | ♠          | Site home          |                                       |
|        | July 23, 2018 12:0                      | 0 AM [Demo] Tiếng Anh                   | .հւ        | Grades             | $\left  \left( \circ \right) \right $ |
| V      | Bài luyện tập 2 (<br>July 26, 2018 9:25 | c <b>loses</b><br>5 AM [Demo] Tiếng Anh | Ļ          | Notifications      |                                       |
|        |                                         |                                         |            | Messages           |                                       |
|        |                                         |                                         | <u>1</u>   | Calendar events    |                                       |
|        |                                         |                                         |            | My files           |                                       |
|        |                                         |                                         | $\odot$    | Website            |                                       |
|        |                                         |                                         | $\bigcirc$ | Help               |                                       |
|        |                                         |                                         |            |                    |                                       |
|        |                                         |                                         | ÷          | App settings       |                                       |

Nội dung tương tự mục 3.1.

#### 1.4. Truy cập khóa học

Học viên truy cập vào **Course overview**, nhấp tab **Courses** và chọn Khóa học mình cần.

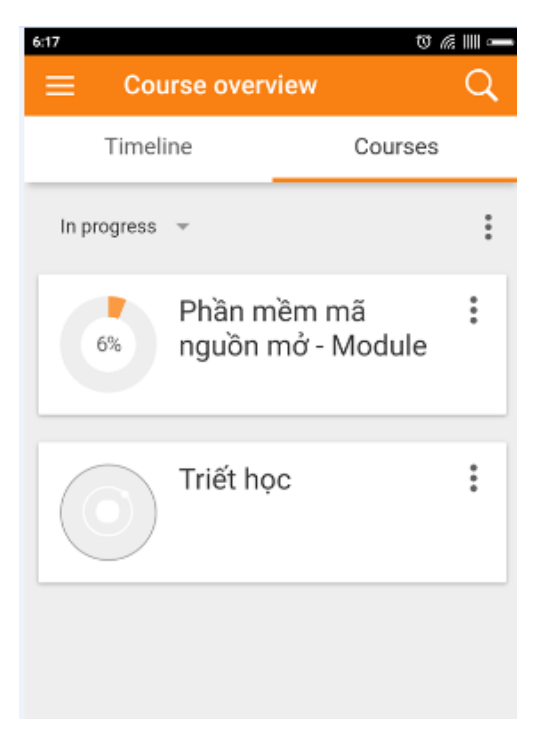

Cấu trúc nội dung của khóa học xem lại mục 4.1.

Bạn nhấp vào **All sections** để hiển thị toàn bộ nội dung (xem hình ảnh).

| 1522 ¥ T & II —                                                                                                    | 1522 * ♂ এ Ⅲ-                            |
|----------------------------------------------------------------------------------------------------|------------------------------------------|
| ← Phần mềm mã nguồn mở - M 🚦                                                                                                    | ← All sections                           |
| All sections                                                                                                    | General                                  |
| General                                                                                                    | hông báo 🗘                               |
| Giới thiệu chung                                                                                                    | Các thông báo từ giảng viên cho học viên |
| Module 01                                                                                                    | Giới thiệu chung                         |
| Module 02<br>Không hiện hữu trừ khi: Hoạt động <u>Bài luyên tập</u><br>2 được đánh dấu là hoàn thành                               | Hồ sơ khoa học của giảng 🏳               |
| Module 03                                                                                                    | Học liệu                                 |
| Không hiện hữu trừ khi:<br>- Hoạt động Bài luyện tập 3 được đánh dấu<br>là hoàn thành<br>- Hoat động Bài luyện tập 4 được đánh dấu | Giáo trình 🗘                             |
| <ul> <li>Hoặc cộng Bải luyện tập 4 được danh dau<br/>là hoàn thành</li> </ul>                                                      | Tài liệu tham khảo 🗘                     |
| Kiếm tra                                                                                                    |                                          |
| Không hiện hữu trừ khi:<br>• Hoạt động Bài luyện tập 5 được đánh dấu<br>là boàn thành                                              | Module 01                                |
| <ul> <li>Hoạt động Bài luyện tập 6 được đánh dấu<br/>là hoàn thành</li> </ul>                                                      | Lý thuyết                                |

#### 1.5. Xem tài liệu, giáo trình

Là các tệp định dạng PDF. Để xem được các tệp này, điện thoại của bạn cần có ứng dụng đọc tệp PDF như **Google PDF Viewer** (trên Android), **iBooks** (trên iOS), **PDF Viewer, Foxit PDF Reader**...

# 1.6. Xem bài giảng trực tuyến

Là bài giảng slide trực tuyến chuẩn SCORM. Bạn nhấp vào bài giảng, lướt xuống phía dưới, tới vùng **Start a new Attempt** và nhấn nút **Enter** (xem hình ảnh).

| 8                                                        | 0 & III —  | 220 🛇 🔬 🛛                                                                                                    |
|----------------------------------------------------------|------------|----------------------------------------------------------------------------------------------------|
| All sections                                             |            | ← Slide 1: Giới thiệu tổng quan                                                                                |
| Giáo trình                                               | ¢          | Grading method<br>Highest attempt                                                                              |
| Tài liệu tham khảo                                       | ¢          | Grade reported                                                                                                 |
| Module 01<br>Lý thuyết                                   |            | Last synchronisation<br>June 7, 2018 2:19 AM                                                                   |
| Slide 1: Giới thiệu tổng<br>quan về Phần mềm<br>nguồn mở | <b>Ø</b> 🗘 | Contents                                                                                                    |
| Slide 2: Nguyên lý phát<br>triển Phần mềm nguồn<br>mở    | 0 🌩        | Presentation1                                                                                                  |
| Slide 3: Hệ điều hành<br>Linux                           | 0 🗘        | Start a new attempt This SCORM package is not downloaded. It will be automatically downloaded when you open it |
| Hỏi đáp                                                  |            | Enter                                                                                                    |
| 🤁 Diễn đàn                                               | ¢          |                                                                                                    |

Sau khi nội dung được tải về... (đang cập nhật)

- 1.7. Đăng bài viết và trả lời lên Diễn đàn hỏi đáp
- 1.7.1. Đăng bài viết
  - Bước 1: Truy cập vào **Diễn đàn**, ấn nút **Add a new discussion topic** (xem hình ảnh).

| 29           |                                                          | 0          | & III 🛏 | 3:29      |               | (                                            |
|--------------|----------------------------------------------------------|------------|---------|-----------|---------------|----------------------------------------------|
| 1            | Slide 1: Giới thiệu tông<br>quân về Phần mềm nguồn<br>mở | U          | G       | E         | Die           | Add a new discussi                           |
| 1            | Slide 2: Nguyên lý phát<br>triển Phần mềm nguồn<br>mở    | 0          | ¢       | 6         |               | PMMNM có lợi thế<br>đóng ?<br>Nguyễn Thị Bắc |
| ŀ            | Slide 3: Hệ điều hành<br>Linux                           | 0          | ¢       | Lợ<br>trộ | i thế i<br>și | nào của Mã nguồn mở c                        |
| ôl đá        | p                                                        |            |         |           |               |                                              |
| þ            | Diễn đàn                                                 |            | ¢       |           |               | Demo diễn đàn<br>Phong Bụi                   |
| ıyện         | tập                                                      |            |         | De        | emo d         | liễn đàn                                     |
|              | Bài luyện tập 1<br>Nộp bài qua hệ thống                  | 0          | دړی     |           |               |                                              |
| $\checkmark$ | Bài luyện tập 2                                          | $\bigcirc$ |         |           |               |                                              |
|              | Làm bài trặc nghiệm                                      |            |         |           |               |                                              |

Bước 2: Nhập tiêu đề câu hỏi vào ô Subject và nội dung câu hỏi vào ô Message. Có thể tải file đính kèm bằng cách nhấp vào nút Add file và chọn tệp từ thiết bị di động của bạn. Sau khi hoàn tất, ấn nút Post to forum (xem hình ảnh).

| 3:31       |                  |                         |       |                  |       |       | U   | 6 |   |
|------------|------------------|-------------------------|-------|------------------|-------|-------|-----|---|---|
| ÷          | A                | dd a new                | / di  | scus             | sio   | n top | oic |   |   |
| Su<br>Kh   | bject<br>ái niệ  | t<br>m triết học        |       |                  |       |       |     |   |   |
| Me<br>Tri  | essaq<br>iết học | ge<br>clàgì?            |       |                  |       |       |     |   |   |
| B          | I                | Normal                  | •     | æ<br>tion        |       | ]≣    | :=  |   | • |
| Ma         | axim             | um size fo<br>um attach | or ne | ew fil<br>nts: 9 | es: 5 | 00 KI | В,  |   |   |
| + Add file |                  |                         |       |                  |       |       |     |   |   |
|            |                  | 1                       | Post  | t to fo          | orum  |       |     |   |   |

#### 1.7.2. Trả lời, bình luận

- Bước 1: Truy cập vào **Diễn đàn**, chọn chủ đề muốn trả lời.
- Bước 2: Nhấp nút **Reply** vào nội dung câu trả lời hoặc câu hỏi mà bạn muốn phản hồi (xem hình ảnh).

| 519                |                                     | U & IIII •        |
|--------------------|-------------------------------------|-------------------|
| ← PI               | MMNM có lợi thế g                   | ì so với          |
|                    |                                     |                   |
|                    | PMMNM có lợi thế g<br>đóng ?        | gì so với nguồn   |
|                    | Nguyên Thị Bác                      | 05/18/2018        |
| Lợi thi<br>nổi trậ | ế nào của Mã nguồn m<br>N           | nở được cho là    |
|                    |                                     | Reply             |
|                    |                                     |                   |
|                    | Trả lời: PMMNM có l<br>nguồn đóng ? | lợi thế gì so với |
|                    | Nguyễn Thế Anh                      | 05/18/2018        |
| Miễn               | phí bản quyền                       |                   |
|                    |                                     | Keply             |
|                    |                                     |                   |
|                    | Trả lời: PMMNM có<br>nguồn đóng ?   | ợi thế gì so với  |
|                    | Nguyễn Thị Bắc                      | 05/18/2018        |
| I think            | 50                                  |                   |

- Bước 3: Nhập nội dung câu trả lời của bạn vào ô **Message**. Có thể đính kém tệp bằng cách nhấp nút **Add file** và chọn tệp trong thiết bị di động của bạn. Sau khi hoàn tất, ấn nút **Post to forum** (xem hình ảnh).

| ·               |                                                                          | 0 🧟 III 🛥                                 | 4:25 |                                |                               | 0 @    |
|-----------------|--------------------------------------------------------------------------|-------------------------------------------|------|--------------------------------|-------------------------------|--------|
| PN              | MMNM có lợi thế gì :                                                     | so với 🚦                                  | ÷    | PMMNM có                       | lợi thế gì so                 | với    |
| B<br>Lợi thế    | PMMNM có lợi thế gì<br>đóng ?<br>Nguyễn Thị Bác<br>ế nào của Mã nguồn mở | so với nguồn<br>05/18/2018<br>được cho là | A    | n toàn                         |                               |        |
| Cubl            |                                                                          | 🐟, Riply                                  |      |                                |                               |        |
| Subje<br>Re: Pl | ect<br>MMNM có lợi thế gì so với r                                       | nguồn đóng ?                              | В    | I Normal                       | - 60 (1)                      |        |
| Mess            | sage                                                                     |                                           | M    | aximum size f<br>aximum attaci | or new files: 50<br>hments: 9 | 00 KB, |
|                 |                                                                          |                                           |      | +                              | Add file                      |        |
|                 |                                                                          |                                           | ſ    | Post to forur                  | n Car                         | ncel   |

# 1.8. Làm bài thi trắc nghiệm

Bước 1: Nhấp vào nút dễ truy cập làm bài thi trắc nghiệm. Ấn nút Attemp quiz now để làm bài (xem hình ảnh).

| 4:54  |                                                          | 0       | 4 III 🗕 | 4:54   | 5                                                     | ¢∡≡- |
|-------|----------------------------------------------------------|---------|---------|--------|-------------------------------------------------------|------|
| € I   | Module 01                                                |         |         | ÷      | Bài luyện tập 2                                       |      |
| -     | Slide 1: Giới thiệu tông<br>quan về Phần mềm nguồn<br>mở | U       |         | Là     | m bài trắc nghiệm                                     |      |
| 1     | Slide 2: Nguyên lý phát<br>triển Phần mềm nguồn<br>mở    | 0       | G       | T      | his quiz opened at Tuesday, 22 May 2018,<br>M         | 9:25 |
| 1     | Slide 3: Hệ điều hành<br>Linux                           | 0       |         | Т<br>9 | his quiz will close at Thursday, 26 July 20<br>:25 AM | 18,  |
| Hỏi đ | áp                                                       |         |         | G<br>H | irading method<br>ighest grade                        |      |
| P     | Diễn đàn                                                 |         | ¢       |        |                                                       | _    |
| Luyện | tập                                                      |         |         |        | Attempt quiz now                                      |      |
| J     | Bài luyện tập 1<br>Nộp bài qua hệ thống                  | <b></b> | ¢       |        |                                                       |      |
| V     | Bài luyện tập 2<br>Lâm bài trắc nghiệm                   | 0       |         |        |                                                       |      |

- Bước 2: Với mỗi câu hỏi, tích vào ô tròn bên phải đáp án mà bạn muốn chọn (xem hình ảnh).

|                                         | U 🗟 III 🗕                     | 4:57                                     | 0 4                       |
|-----------------------------------------|-------------------------------|------------------------------------------|---------------------------|
| Bài luyện tập 2                         | , R                           | ← Bài luyện tập 2                        |                           |
|                                         | ►                             |                                          |                           |
| Question 1                              | Chưa trả lời<br>Đạt điểm 1,00 | Question 1                               | Chưa trả là<br>Đạt điểm 1 |
| Ai là người phát hành phiên b<br>Linux? | án đầu tiên của               | Ai là người phát hành phiên ba<br>Linux? | ản đầu tiên của           |
| Select one:                             |                               | Select one:                              |                           |
| a. B. Linus Torvalds                    |                               | a. B. Linus Torvalds                     | (                         |
| b. A. Richard Stallman                  | 0                             | b. A. Richard Stallman                   |                           |
| c. D. Bill Gates                        |                               | c. D. Bill Gates                         |                           |
| d. C. Minix                             | 0                             | d. C. Minix                              | (                         |
| Question 2                              | Chưa trả lời<br>Đạt điểm 1,00 | Question 2                               | Chưa trả là<br>Đạt điểm 1 |
| Giấy phép mã nguồn mở là tậ             | p hợp các quy tắc             | Giấy phép mã nguồn mở là tậ              | p hợp các quy tắc         |

 Bước 3: Sau khi trả lời hết các câu hỏi, nhấp nút Next ở cuối trang. Nhấp nút Submit all and finish, tiếp đó OK để kết thúc bài làm (xem hình ảnh). Hoặc Return to Attemp để làm lại.

| 03<br>(- | Bà              | i luyện tập 2                        |             | 6:57   | В            | ài luyện tập 2                                  |             |
|----------|-----------------|--------------------------------------|-------------|--------|--------------|-------------------------------------------------|-------------|
|          | 6               | Câu trả lời đã được lưu              | >           |        | 6            | Câu trả lời đã được lưu                         | >           |
|          | 7               | Câu trả lời đã được lưu              | >           |        | 7            | Câu trả lời đã được lưu                         |             |
|          | 8               | Câu trả lời đã được lưu              | >           |        | 8            | Chưa trả lời                                    |             |
|          | 9               | Câu trả lời đã được lưu              | >           |        | 9            | Once you submit, you will no lor                | nger        |
|          | 10              | Câu trả lời đã được lưu              | >           |        | 10           | be able to change your answers<br>this attempt. | for         |
| [        |                 | Return to attempt                    |             |        |              | Cancel OK                                       |             |
| Т<br>2   | his at<br>018 9 | ttempt must be submitted<br>0:25 AM. | by July 26, | Т<br>2 | his i<br>018 | attempt must be submitted l<br>9:25 AM.         | by July 26, |
| ٢        |                 | Submit all and finish                |             | ľ      |              | Submit all and finish                           |             |
|          |                 |                                      | _           |        |              |                                                 |             |

# 1.9. Xem điểm

 Bước 1: Nhấp vào nút d' góc trên bên trái màn hình, một menu xổ ra. Chọn mục Grades (xem hình ảnh).

| k11              | \$ 0                                                    | Æ IIII 🗢 9:24 |                      | \$ © ∉ III 🗢 |
|------------------|---------------------------------------------------------|---------------|----------------------|--------------|
| 📃 Cour           | se overview                                             | 9             | Trần Văn A           | _ ≡ 0        |
| Timelin          | e Courses                                               | ;             | VinhUni E-learning 1 | Tin          |
| Future           | Sort by date                                            | es 🗸 🔘        | Course overview      | In progre    |
| 📄 Bài lu         | yện tập 1 đến hạn                                       | •             | Site home            |              |
| July 2:          | 3, 2018 12:00 AM [Demo] Tiến                            | g Anh         | Grades               | $( \circ$    |
| Bài lu<br>July 2 | <b>yện tập 2 closes</b><br>6, 2018 9:25 AM [Demo] Tiếng | Anh           | Notifications        |              |
|                  |                                                         |               | Messages             |              |
|                  |                                                         |               | Calendar events      |              |
|                  |                                                         | -             | My files             |              |
|                  |                                                         | $\odot$       | Website              |              |
|                  |                                                         | $\bigcirc$    | Help                 |              |
|                  |                                                         |               |                      |              |
|                  |                                                         |               | App opttingo         |              |

Bước 2: Danh sách điểm tổng kết các môn sẽ hiện ra. Chọn một môn để xem chi tiết (xem hình ảnh).

| E Grades<br>Triết học<br>Phần mềm mã nguồn mở - Module | . I<br>6,11 | ← Grades<br>tem name<br>Phàn mềm mã nguồn mở - Mo             | Grade |
|--------------------------------------------------------|-------------|---------------------------------------------------------------|-------|
| Triết học<br>Phần mềm mã ngườn mở - Module             | 6,11        | tem name<br>Phần mềm mã nguồn mở - Mơ                         | Grade |
| Phần mềm mã nguồn mở - Module                          | 6,11        | Phần mềm mã nguồn mở - Mo                                     | dule  |
| -nan meni ma nguon mo - mouule                         | 0,11        |                                                               |       |
|                                                        |             | Bài tập                                                       |       |
|                                                        |             | 🕹 Bài luyện tập 1                                             | 6,00  |
|                                                        |             | 🕺 Bài luyện tập 2                                             | 4,00  |
|                                                        |             | $\tilde{\mathcal{X}}$ Bài tập tổng cộng Điểm trung bình khối. | 5,33  |
|                                                        |             | Kiếm tra                                                      |       |
|                                                        |             | $\tilde{\mathcal{X}}$ Kiếm tra tổng cộng Điểm trung bình.     | 6,50  |
|                                                        |             | $ar{\mathcal{K}}$ Tổng khóa học Điểm trung bình khối.         | 6,11  |